## Jak korzystać z platformy CKU?

1. krok – wejdź na stronę moodle.cku.toru.pl

#### 2. krok – kliknij tam gdzie pokazuje strzałka

| 🚺 Platforma Moodle Centrum                 | Ksz 🗙 🛛 🦉 RMF Classic - RMF                                            | Classic.   ♦ × +                                                                                             |                                                                                                    | - 0                                                                                                    |
|--------------------------------------------|------------------------------------------------------------------------|----------------------------------------------------------------------------------------------------|----------------------------------------------------------------------------------------------------|----------------------------------------------------------------------------------------------------|
| -)→ Ĉ û                                    | 🗊 🔏 moodle.cku.toru                                                    | in.pl                                                                                                    | 120% 🕑 📩 🔍 Szukaj                                                                                                    | ⊻ II\ 🗉 📽                                                                                                  |
| Często odwiedzane 🏾 🌌 🛛                    | G 🖭 እ Ø 💷 ells 🚄                                                       | 🧑 🖾 🖲 G 🚮 🛄 👐 🖬 🎔                                                                                            |                                                                                                    |                                                                                                    |
|                                            |                                                                        |                                                                                                    |                                                                                                    | Nie jesteś zalogowany(a) ( <u>Zaloguj się</u> )                                                            |
|                                            |                                                                        |                                                                                                    |                                                                                                    |                                                                                                    |
| OVID                                       |                                                                        |                                                                                                    |                                                                                                    |                                                                                                    |
| TORUN                                      |                                                                        |                                                                                                    |                                                                                                    |                                                                                                    |
|                                            |                                                                        |                                                                                                    |                                                                                                    |                                                                                                    |
| Plat<br>Centrum Kształceni<br>zawodowych.( | <b>forma edul</b><br>ia Ustawicznego jest sz<br>Dferujemy także płatne | kacyjna Centrun<br>kołą dla dorosłych. Oferujemy be<br>kursy z dziedzin takich jak: księg<br>komputery, fryz | n Kształcenia Ustawicz<br>zpłatną naukę w liceum dla dorosłych, szkole<br>jowość i kadry, rachunkowość małych i średni<br>rjerstwo, kosmetyka, florystyka.                                                                                                    | nego w Toruniu<br>policealnej oraz na kwalifikacyjnych kursach<br>ch przedsiębiorstw, handel, biuro/firma, |
|                                            |                                                                        |                                                                                                    |                                                                                                    |                                                                                                    |
| Ogłoszenie                                 |                                                                        |                                                                                                    |                                                                                                    |                                                                                                    |
| 1 W zwiazbu z k                            | oniecznościa zapobiog                                                  | ania roznrzestrzenianiu sie koron                                                                            | nawirusa od 12 do 25 marca 2020 zajecia ca                                                                                                    | odwołane                                                                                                   |
| 2. Koronawirus                             | <ul> <li>jak się chronić. naiw</li> </ul>                              | vażniejsze informacie i zalecenia                                                                            | a - plik PDF                                                                                                    | ourorane.                                                                                                  |
| 3. Zachęcamy do                            | o korzystania ze szkolne                                               | ej platformy Moodle. Sekretariat :                                                                           | szkoły będzie czynny w dni powszednie od 7 <sup>3</sup>                                                                                                    | <sup>30</sup> do 17 <sup>30</sup> . W soboty i niedziele - nieczynny.                                      |
| 4. Zarządzenie D                           | yrektora Centrum Kszt                                                  | ałcenia Ustawicznego z dnia 13 n                                                                             | narca 2020r. w sprawie organizacji pracy CKU                                                                                                    | w związku z zagrożeniem                                                                                    |
| epidemicznym                               | n: plik PDF                                                            |                                                                                                    |                                                                                                    |                                                                                                    |
| 5. Link do komu                            | nikatu MEN: https://ww                                                 | /w.gov.pl/web/edukacja/zawiesze                                                                              | enie-zajec-w-szkolach                                                                                                    |                                                                                                    |
| • • • • • • • • • • • • • • • • • • •      |                                                                        | H: 🔿 🐣 📥 🎽                                                                                                   | ( 🛏 A 📣 💷                                                                                                    | 11:58                                                                                                    |
| >> wpisz tu wysz                           | zukiwane słowa                                                         |                                                                                                    | 6 🗖 🔺 💆 💷                                                                                                    | 20.03.2020                                                                                                 |
| Incale states                              | 4                                                                      |                                                                                                    |                                                                                                    |                                                                                                    |
| <b>. Krok</b> – utw                        | orz nowe kont                                                          | .0,/ kliknij tam gozie                                                                                       | pokazuje strzatka/                                                                                                    |                                                                                                    |
| Platforma Moodle Centrum                   | Ksz 🗙 🔍 RME Classic - RME Cl                                           | assic.   •) × +                                                                                              |                                                                                                    | - a ×                                                                                                    |
|                                            |                                                                        | n Magin (index nhn                                                                                           |                                                                                                    |                                                                                                    |
| -) ->                                      | 🔍 🞽 moodle.cku.torun                                                   | pi/iogin/index.pnp                                                                                           | 90% ···· ··· ··· ··· ··· ···············                                                                                                    | ⊻ ⊪\ ⊡ © =                                                                                                 |
| Często odwiedzane 🔟 🤇                      |                                                                        |                                                                                                    |                                                                                                    | ^                                                                                                    |
|                                            |                                                                        |                                                                                                    |                                                                                                    | Nie Jestes zalogowany(a)                                                                                   |
|                                            |                                                                        |                                                                                                    | 1                                                                                                    |                                                                                                    |
|                                            |                                                                        | Platforma Mood                                                                                               | a Contrum Kostakoonia                                                                                                    |                                                                                                    |
|                                            |                                                                        | I latioi illa ivioou                                                                                         | e Centrumin Ksztacenna                                                                                                    |                                                                                                    |
|                                            |                                                                        | Ustawicz                                                                                                    | nego w roruniu                                                                                                    |                                                                                                    |
|                                            |                                                                        |                                                                                                    | The second data with the second state of the second state of the s |                                                                                                    |
|                                            |                                                                        | Nazwa użytkownika                                                                                            | Zapomniałeś(aś) nazwy użytkownika lub<br>hasła?                                                                                                    |                                                                                                    |
|                                            |                                                                        | Hasło                                                                                                    | Przyjmowanie cookies (ciasteczek) musi                                                                                                    |                                                                                                    |
|                                            |                                                                        |                                                                                                    | być włączone w Twojej przeglądarce                                                                                                    |                                                                                                    |
|                                            |                                                                        | 🔲 Zapamiętaj login                                                                                           |                                                                                                    |                                                                                                    |
|                                            |                                                                        | ZALOGUJ SIĘ                                                                                                  |                                                                                                    |                                                                                                    |
|                                            |                                                                        |                                                                                                    |                                                                                                    |                                                                                                    |
|                                            |                                                                        |                                                                                                    |                                                                                                    |                                                                                                    |
|                                            |                                                                        | Czy jesteś w tym serw                                                                                        | visie po raz pierwszy?                                                                                                    |                                                                                                    |
|                                            |                                                                        | Aby otrzymać pełny dostęp do kursów w tyn                                                                    | n serwisie, musisz najpierw utworzyć konto.                                                                                                    |                                                                                                    |
|                                            |                                                                        | ZACZNIJ TERAZ OD UTWORZENIA N                                                                                | IOWEGO KONTA!                                                                                                    |                                                                                                    |
|                                            |                                                                        |                                                                                                    |                                                                                                    |                                                                                                    |
|                                            |                                                                        |                                                                                                    |                                                                                                    |                                                                                                    |

 4. krok – wpisz wszystkie potrzebne dane

| lowe konto                                   |                                                                                                    |                             |
|----------------------------------------------|----------------------------------------------------------------------------------------------------|-----------------------------|
|                                              | ▼ Zwiń wszystko                                                                                                    |                             |
| <ul> <li>Wybierz nazwę użytkownik</li> </ul> | a oraz hawo, które będą używane do logowania                                                                                                    |                             |
| Nazwa użytkownika                            |                                                                                                    | - wpisz swoje               |
|                                              | Hasło musi mieć znaków co najmniej: 8, liczb co najmniej: 1, małych liter co najmniej: 1, dużych liter co najmniej: 1,<br>niestandardowych znaków co najmniej: 1                          | nazwisko małymi<br>literami |
| Hasko                                        |                                                                                                    |                             |
| <ul> <li>Więcej szczegółów</li> </ul>        |                                                                                                    |                             |
| E-mail                                       |                                                                                                    |                             |
| E-mail (jeszcze raz)                         |                                                                                                    |                             |
| lmię 🖉                                       |                                                                                                    |                             |
| Nazwisko                                     |                                                                                                    |                             |
| Miasto                                       |                                                                                                    |                             |
| Kraj                                         | Wybierz kraj 🗢                                                                                                    | [                           |
| <ul> <li>Ochrona danych osobowych</li> </ul> |                                                                                                    | Zaznacz                     |
|                                              | pówiadczam że zapoznałem/(am) się z klauzulą dotyczącą ochrony danych osobowych na stronie głównej platformy                                                                              |                             |
|                                              | Moodle CKU, akceptuję ją i wyrażam zgodę na przetwarzanie moich danych osobowych zawartych w powyższym<br>formularzu zgłoszeniowym w celu rejestracji i użytkowania platformy Moodle CKU. |                             |
|                                              |                                                                                                    |                             |
|                                              | UTWÓRZ MOJE NOWE CONTO                                                                                                    | Kliknij!                    |

**5. krok** – po utworzeniu konta pojawi się podsumowanie, jeśli będzie gdzieś **błąd** zostanie zaznaczony na czerwono. Warto również **zapisać dane** do kolejnego logowania na platformę

| Imalacyviet       Imalacyviet         Widoczne jesło       Nie zachowuj         Zachowaj       Mie zachowuj         Wybierz nazwę użytkownika oraz haoło, które będą         używane do logowania         Nazwa       nauczyciel         Hasło musi mieć znaków co najmniej: 8, liczb co najmniej: 1, niestandardowych znaków co najmniej: 1 | Image: Second Second                                | - | "torun.pl"? |                             |          |                                                                                                    |
|----------------------------------------------------------------------------------------------------|----------------------------------------------------------------------------------------------------|---|-------------|-----------------------------|----------|----------------------------------------------------------------------------------------------------|
| Widoczne besło         Zachowaj         Nie zachowuj         Wybierz nazwę użytkownika oraz hasło, które będą używane do logowania         Nazwa       nauczyciel         Hasło musi mieć znaków co najmniej: 8, liczb co najmniej: 1, niestandardowych znaków co najmniej: 1                                                                | Widoczne bjsdo         Zdchowaj       Nie zachowaj         V Vybierz nazwę użytkownika oraz haoło, które będą używane do logowania         Nazwa       nauczyciel         Hasło musi mieć znaków co najmniej: 8, liczb co najmniej: 1, niestandardowych znaków co najmniej: 1         Hasło       •••••••         Vięcej szczegółów         E-mail       • anusiak@cku.torun.pl                                                                                                    |   | nauczyciel  |                             |          | Torumu                                                                                                    |
| Zschowaj       Nie zschowaj       ~ Zwiń wszystko         • Wybierz nazwę użytkownika oraz haoło, które będą używane do logowania       Nazwa analyzikownika       nauczyciel         Nazwa użytkownika       nauczyciel       Hasło musi mieć znaków co najmniej: 8, liczb co najmniej: 1, niestandardowych znaków co najmniej: 1           | Zachowaj       Nie zachowaj         Vybierz nazwę użytkownika oraz haoło, które będą używane do logowania         Nazwa       nauczyciel         użytkownika       nauczyciel         Hasło musi mieć znaków co najmniej: 8, liczb co najmniej: 1, niestandardowych znaków co najmniej: 1         Hasło       ••••••••         Vięcej szczegółów         E-mail       • anusiak@cku.torun.pl                                                                                                    |   | Widoczne I  | nasło                       |          |                                                                                                    |
| Zwiń wszystko     Zwiń wszystko     Wybierz nazwę użytkownika oraz haeło, które będą     użytwane do logowania     Nazwa     nauczyciel     Hasło musi mieć znaków co najmniej: 8, liczb co najmniej: 1,     małych liter co najmniej: 1,     niestandardowych znaków co najmniej: 1                                                         | <ul> <li>Zwiń wszystko</li> <li>Wybierz nazwę użytkownika oraz haeło, które będą używane do logowania</li> <li>Nazwa • nauczyciel</li> <li>Hasło musi mieć znaków co najmniej: 8, liczb co najmniej: 1, małych liter co najmniej: 1, dużych liter co najmniej: 1, niestandardowych znaków co najmniej: 1</li> <li>Hasło • • • • • • • • • • • • • • • • • • •</li></ul>                                                                                                    |   | Zachowai    | Nie                         | zachowui |                                                                                                    |
| <ul> <li>Wybierz nazwę użytkownika oraz haoło, które będą używane do logowania</li> <li>Nazwa nauczyciel</li> <li>Hasło musi mieć znaków co najmniej: 8, liczb co najmniej: 1, miestandardowych znaków co najmniej: 1</li> </ul>                                                                                                    | <ul> <li>Wybierz nazwę użytkownika oraz haeło, które będą używane do logowania</li> <li>Nazwa • nauczyciel</li> <li>Hasło musi mieć znaków co najmniej: 8, liczb co najmniej: 1, małych liter co najmniej: 1, dużych liter co najmniej: 1, niestandardowych znaków co najmniej: 1</li> <li>Hasło • • • • • • • • • • • • • • • • • • •</li></ul>                                                                                                    |   |             | <u></u>                     | ,        | ▼ Zwiń wszystko                                                                                                    |
| <ul> <li>Wybierz nazwę użytkownika oraz haoło, które będą używane do logowania</li> <li>Nazwa anauczyciel</li> <li>Hasło musi mieć znaków co najmniej: 8, liczb co najmniej: 1, miestandardowych znaków co najmniej: 1</li> </ul>                                                                                                    | <ul> <li>Wybierz nazwę użytkownika oraz hasło, które będą używane do logowania</li> <li>Nazwa          <ul> <li>nauczyciel</li> <li>Hasło musi mieć znaków co najmniej: 8, liczb co najmniej: 1, małych liter co najmniej: 1, niestandardowych znaków co najmniej: 1</li> <li>Hasło              <ul></ul></li></ul></li></ul>                                                                                                    |   |             |                             |          |                                                                                                    |
| używane do logowania<br>Nazwa<br>użytkownika nauczyciel<br>Hasło musi mieć znaków co najmniej: 8, liczb co najmniej: 1,<br>małych liter co najmniej: 1, dużych liter co najmniej: 1,<br>niestandardowych znaków co najmniej: 1                                                                                                    | używane do logowania<br>Nazwa użytkownika nauczyciel<br>Hasło musi mieć znaków co najmniej: 8, liczb co najmniej: 1,<br>małych liter co najmniej: 1, dużych liter co najmniej: 1,<br>niestandardowych znaków co najmniej: 1<br>Hasło 0<br>•••••••••<br>• Więcej szczegółów<br>E-mail 0<br>anusiak@cku.torun.pl                                                                                                    |   |             | <ul> <li>Wyb</li> </ul>     | ierz na  | azwę użytkownika oraz hasło, które będą                                                                                                    |
| Nazwa<br>użytkownika nauczyciel<br>Hasło musi mieć znaków co najmniej: 8, liczb co najmniej: 1,<br>małych liter co najmniej: 1, dużych liter co najmniej: 1,<br>niestandardowych znaków co najmniej: 1                                                                                                    | Nazwa       •         użytkownika       nauczyciel         Hasło musi mieć znaków co najmniej: 8, liczb co najmniej: 1, małych liter co najmniej: 1, niestandardowych znaków co najmniej: 1         Hasło       •         •       Więcej szczegółów         E-mail       •                                                                                                    |   |             | używan                      | e do lo  | ogowania                                                                                                    |
| Nazwa<br>użytkownika<br>Hasło musi mieć znaków co najmniej: 8, liczb co najmniej: 7,<br>małych liter co najmniej: 1, dużych liter co najmniej: 1,<br>niestandardowych znaków co najmniej: 1                                                                                                    | Nazwa       nauczyciel         użytkownika       Hasło musi mieć znaków co najmniej: 8, liczb co najmniej: 1, małych liter co najmniej: 1, dużych liter co najmniej: 1, niestandardowych znaków co najmniej: 1         Hasło       •         •       •         Więcej szczegółów         E-mail       •                                                                                                    |   |             |                             |          |                                                                                                    |
| Hasło musi mieć znaków co najmniej: 8, liczb co najmniej: ,<br>małych liter co najmniej: 1, dużych liter co najmniej: 1,<br>niestandardowych znaków co najmniej: 1                                                                                                    | Hasło musi mieć znaków co najmniej: 8, liczb co najmniej: 1,<br>małych liter co najmniej: 1, dużych liter co najmniej: 1,<br>niestandardowych znaków co najmniej: 1<br>Hasło •<br>Więcej szczegółów<br>E-mail •<br>anusiak@cku.torun.pl                                                                                                    |   |             | Nazwa                       | 0        |                                                                                                    |
|                                                                                                    | Hasło I Internet Internet Inte |   |             | użytkowni                   | ka       | nauczyciel                                                                                                    |
|                                                                                                    | <ul> <li>Więcej szczegółów</li> <li>E-mail</li> <li>anusiak@cku.torun.pl</li> </ul>                                                                                                    |   |             | użytkownil                  | ka       | nauczyciel<br>Hasło musi mieć znaków co najmniej: 8, liczb co najmniej: 1,<br>małych liter co najmniej: 1, dużych liter co najmniej: 1,<br>niestandardowych znaków co najmniej: 1              |
| ✓ Więcej ozczegółów                                                                                                    | E-mail 0 anusiak@cku.torun.pl                                                                                                    |   |             | użytkownil<br>Hasło         | ka<br>9  | nauczyciel<br>Hasło musi mieć znaków co najmniej: 8, liczb co najmniej: 7,<br>małych liter co najmniej: 1, dużych liter co najmniej: 1,<br>niestandardowych znaków co najmniej: 1              |
| E-mail I anusiak@cku.torun.pl                                                                                                    |                                                                                                    |   |             | użytkowni<br>Hasło<br>Twięc | ej ozcz  | nauczyciel<br>Hasło musi mieć znaków co najmniej: 8, liczb co najmniej: 7,<br>małych liter co najmniej: 1, dużych liter co najmniej: 1,<br>niestandardowych znaków co najmniej: 1<br>••••••••• |

6 krok – jeśli wszystko jest OK, to pojawi się na ekranie komunikat:

|                             | 🖌 🔎 RMF Classic - RMF Classic, I 🕸 🗙 🌀 Gmail         | × +                        | - o ×       |
|-----------------------------|------------------------------------------------------|----------------------------|-------------|
| (←) → 健 🏠                   | 🛛 🔏 moodle.cku. <b>torun.pl</b> /login/signup.php    | 🝳 Polecenie 🛛 💀 🔀 🔍 Szukaj | ⊻ II\ 🗊 📽 ≡ |
| 🗘 Często odwiedzane 🏾 🌌 🛛 G | 🖸 🕅 🧭 🕼 🥌 🤫 🙄 💽 G 🔝 💷 👐 🗖                            | <b>y</b>                   |             |
|                             |                                                      |                            |             |
| Został do Ciebie wysłany    | e-mail pod adres <b>anusiak@cku.torun.pl</b> .       |                            |             |
| Zawiera on prostą instru    | cję, jak dokończyć rejestrację.                      |                            |             |
| Jeżeli nadal będziesz mi    | ć kłopoty, skontaktuj się z administratorem serwisu. |                            |             |
|                             |                                                      | KONTYNUUJ                  |             |

#### 7 krok – logujemy się do swojej poczty i tam szukamy wiadomości od Administratora

| €    | → C' û                  | 0   | 25 https://mail.google.com/m | nail/u/0/#inbox                 | 90% ··· 🗹 🟠 🔍 Szukaj                                  |                                                 | ⊻ | III\ 🗉     | 8   | ' ≡ |
|------|-------------------------|-----|------------------------------|---------------------------------|-------------------------------------------------------|-------------------------------------------------|---|------------|-----|-----|
| ¢ Cz | esto odwiedzane 🏾 🌌 🛛 G | 🖭 🔊 | 0 💷 6Us 🚄 🥝 💟 🦲              | 9 G 👔 🛄 👐 🖸 🍤                   |                                                       |                                                 |   |            |     |     |
| ≡    | M Gmail                 | G   | <b>Q</b> Przeszukaj pocztę   |                                 | *                                                     | 0                                               |   | CK         | IJ, | W   |
| (+   | Utwórz                  |     | ] • C :                      |                                 |                                                       | 1–27 z 27                                       | < | > <b>x</b> | 2   | 31  |
|      |                         | Г   | Główne                       | ** Społeczności                 | Oferty                                                |                                                 |   |            | ^   |     |
|      | Odebrane                | 1   |                              | oporodenood                     |                                                       |                                                 |   |            |     | 0   |
| *    | Oznaczone gwiazdką      |     | 🗋 ☆ Tomasz Lutkiewicz (.     | Potwierdzenie dla konta Platfor | ma Moodle Centrum Kształcenia Ustawicznego w Tor      | <b>uniu</b> - Witaj Witold Anusiak. W serwisie. |   | 12:3       | 3   |     |
| G    | Odłożone                |     | 🗋 ☆ Tomasz Lutkiewicz        | w sprawie szkolenia Moodle - D: | tień dobry, wszyscy nauczyciele biorący udział w szko | leniu dot. platformy Moodle w dniu jut          |   | 14.10.201  |     |     |
| >    | Wysłane                 |     | 🛾 ☆ Tomasz Lutkiewicz        | (brak tematu) - Szanowni Państy | vo, zapraszamy do rejestracji na nowej platformie Mo  | odle CKU dostępnej pod adresem: http            |   | 03.09.201  | 9   |     |
|      |                         |     |                              |                                 |                                                       |                                                 |   |            |     |     |

### 8 krok – otwieramy wiadomość i klikamy w link do platformy

| ← → C û<br>☆ Często odwiedzane <i>₫</i> G                                        | <ul><li>♥ ▲ ==</li><li>Ø</li></ul> | https://mail.google.com/mail/u/0/#inbox/FMfcgxwHMPmVqPQr 90% ···· ♥ ☆ Q Szukaj                                                                                                    | 2        | <u>⊧</u> III\ | •            | ₿ = |
|----------------------------------------------------------------------------------|------------------------------------|----------------------------------------------------------------------------------------------------|----------|---------------|--------------|-----|
| = M Gmail                                                                        | ٩                                  | Przeszukaj pocztę •                                                                                                    | D III    |               | CKU<br>TOBUN | W   |
| - Utwórz                                                                         | $\leftarrow$                       |                                                                                                    | 27 <     | >             | \$           | 31  |
| Odebrane                                                                         |                                    | Potwierdzenie dla konta Platforma Moodle Centrum Kształcenia Ustawicznego w Toruniu 🛛 🛛 🗠 🕬                                                                                                    |          | •             | Z            | 0   |
| <ul> <li>★ Oznaczone gwiazdką</li> <li>Odłożone</li> <li>&gt; Wysłane</li> </ul> | *                                  | Tomasz Lutkiewicz (z Moodle CKU Toruń) «moodle@kw.torun.pl»<br>do mnie +<br>Witaj Witold Anusiak.                                                                                                    | iu) ☆    | •             | :            | 0   |
| <ul> <li>Wersje robocze</li> <li>Więcej</li> </ul>                               |                                    | W serwisie "Platforma Moodle Centrum Kształcena Ustawicznego w Toruniu" zgłoszono żądanie utworzenia nowego konta z użyciem twojego adresu e-mail. Aby<br>utworzenia konta przejdź na stronę:                                                                                                    | potwiero | dzić zam      | iar          | +   |
| e Wilold                                                                         | +                                  | http://moodle.cks.torun.pi/loginiconfirm.php?data=QfVhY172C4VHrG/hauczyciel<br>W większości programów istnieje możliwość przejścia do powyższego adresu poprzez kliknięcie go. Jeżeli to nie działa, skopiuj adres do poła adresowego przej<br>naciśnij enter.<br>Pozdrowienia od administratora<br>Administracja Użytkownik | glądarki | interneto     | owej i       |     |

## 9 krok – wyświetli się komunikat potwierdzający rejestrację i klikamy kontynuuj

| (←) → C' û                  | 🛛 🔏 mood | dle.cku. <b>torun.pl</b> /login/confirm.php?data=QlVhV1l72C4WHr | G/nauczyciel 🚥 🗵 🔍                                                 | Szukaj             | <u>↓</u> III\ 🗊 📽 ≡ |
|-----------------------------|----------|-----------------------------------------------------------------|--------------------------------------------------------------------|--------------------|---------------------|
| 🔅 Często odwiedzane 🏾 🌌 🛛 G | 🖭 🔊 Ø 🙇  | 🜌 6Us 🚄 🤣 🙄 💿 G 🔝 💷 👐 🗩 🎽                                       |                                                                    |                    |                     |
|                             |          |                                                                 | Dziękuję, Witold Ar<br>Twoja rejestracja została potw<br>KONTYLJUJ | nusiak<br>ierdzona |                     |

Warto później tutaj zajrzeć, tutaj też się wylogowujemy z platformy

#### 10 krok – zostaliśmy przekierowani na platformę, jako zalogowani użytkownicy

| 🐖 RMF Classic - RMF Classic. I 📣 🗙 | : 🍯 Potwierdzenie dla konta Platfor 🗙 🚮 Platforma Moodle Centrum Ks: 🗙 🕂 — 🛛 🗸 🖉                                                                                                    |
|------------------------------------|----------------------------------------------------------------------------------------------------|
| ← → ♂ ☆                            | 🛛 🔏 moodle.cku.torun.pl 🛛 🚳 👘 🐨 🚖 🔍 Szukaj 🖳 👻 🖍 🗊 📽                                                                                                    |
| 🗘 Często odwiedzane 🏄 G 💽          | ) 🕅 🗸 🖉 🕲 🖸 🕤 🖸 🧃 🌆 🗤 🖬 💆                                                                                                    |
| ×                                  | 🙏 🍺 Witold Anusiak 🕘 🕌                                                                                                    |
| 🖨 Strona główna                    | Platforma edukacyjna Centrum Kształcenia Ustawicznego w Toruniu<br>Centrum Kształcenia Ustawicznego jest szłołą dla dorosłych. Oferujemy bezpłatną naukę w liceum dla dorosłych, szłole policealnej oraz na kwalifikacyjnych kursach                                                                                                    |
| 🚯 Kokpit                           | zawodowych. Oferujemy także platne kursy z dziedzin takich jak: księgowość i kadry, rachunkowość małych i średnich przedsiębiorstw, handel, biuro/firma, komputery, fryzjerstwo,<br>kosrmetyka, florystyka.                                                                                                    |
| 🛗 Kalendarz                        |                                                                                                    |
| 🎦 Prywatne pliki                   | Ogłoczenie                                                                                                    |
|                                    | 2. Kortowawi S jak se utowic, kajwazinejaće informacji zanečena - jink PDF 3. Zachecany do korzystania iz szkolnej platformy Model. Severtania tskoły będzie czymny w dni powszednie od 7 <sup>30</sup> do 17 <sup>30</sup> . W soboty i niedziele - nieczynny. 4. Zarzdzenie Dyrektora Centrum Kstałenia Ustawicznego z dnia 13 marca 2020r. w sprawie organizacji pracy CKU w związku z zagrożeniem epidemicznym: plik PDF 5. Link do komunikatu MENE: https://www.gov.pl/web/edukacja/zawieszenie-zajec-w-szkolach |
|                                    | Polityka cookias (ciasteczek)                                                                                                    |
|                                    | Kursy                                                                                                    |
|                                    | Rozwiń wszystko                                                                                                    |
|                                    | Plany zajęć, informacje dla Słuchaczy i inne                                                                                                    |
|                                    | Przedmioty                                                                                                    |
|                                    | Kwalifi acyjne kursy zawodowe                                                                                                    |

Klikamy następnie na Przedmioty a na kolejnych stronach w Szkoła Podstawowa i drugi raz tutaj

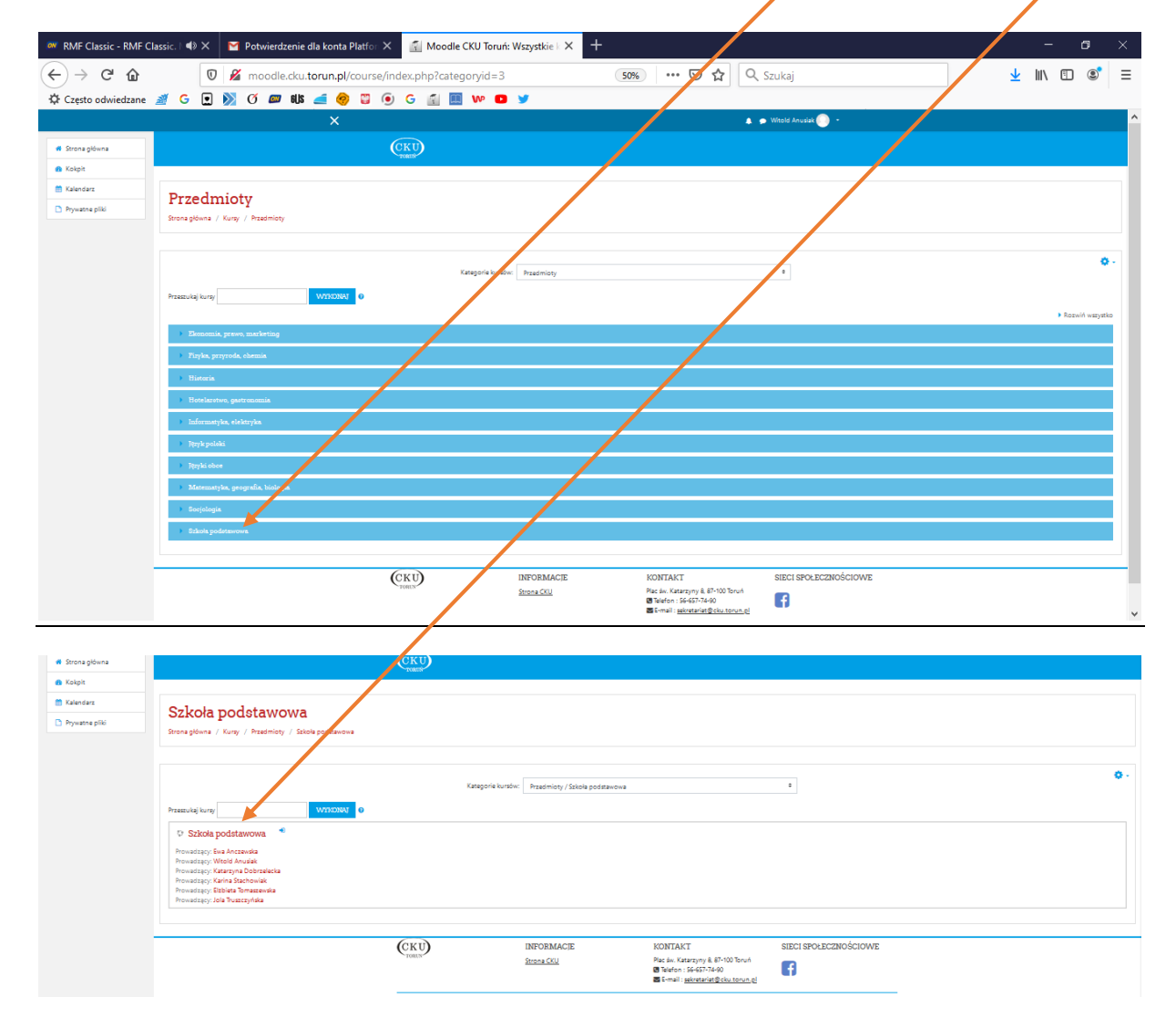

| Szkoła podstawowa | Szkoła podstawowa                                                                                                    |
|-------------------|----------------------------------------------------------------------------------------------------|
| Strona główna     | Strona główna / Kursy / Przedmioty / Szkoła podstawowa / Szkoła podstawowa / Zapisz mnie na ten kurs / Opcje zapisów                                                                                                    |
| Kokpit            |                                                                                                    |
| Kalendarz         |                                                                                                    |
| Prywatne pliki    | Opcje zapisów                                                                                                    |
|                   | Szkoła podstawowa       Image: Starty in the starty in the s |
|                   | <ul> <li>Zapisywanie samodzielne (Student)</li> <li>Klucz dostępu do kursu nie jest wymagany.</li> </ul>                                                                                                    |

# Na kolejnej stronie: klikamy ZAPISZ MNIE aby wejść do kursu.

Tutaj w najbliższym czasie pojawią się materiały do zdalnej nauki z poszczególnych przedmiotów:

| ×                   |                              |                   |                                    | 🐥 🗩 Witold Anusiak    |    |
|---------------------|------------------------------|-------------------|------------------------------------|-----------------------|----|
| 🖻 Szkoła podstawowa |                              | wowa              |                                    | •                     | F- |
| Uczestnicy          | Strona główna / Moje kursy / | Szkoła podstawowa |                                    |                       |    |
| Odznaki             |                              |                   |                                    |                       |    |
| 🗹 Kompetencje       |                              |                   |                                    |                       |    |
| III Oceny           | 📮 Forum aktualności          |                   |                                    |                       |    |
| Główne składowe     |                              |                   |                                    |                       |    |
| 🗅 Temat 1           | Temat 1                      |                   |                                    |                       |    |
| Temat 2             | K                            |                   |                                    |                       |    |
| 🗅 Temat 3           | Temat 2                      |                   |                                    |                       |    |
| 🗅 Temat 4           | Temat 3                      |                   |                                    |                       |    |
| 🕋 Strona główna     |                              |                   |                                    |                       |    |
| 🚯 Kokpit            | Temat 4                      |                   |                                    |                       |    |
| 🛗 Kalendarz         |                              |                   |                                    |                       |    |
| Prywatne pliki      | (CKU)                        | INFORMACJE        | KONTAKT                            | SIECI SPOŁECZNOŚCIOWE |    |
| 🖻 Moje kursy        | V TORUN                      | Strona CKU        | Plac św. Katarzyny 8, 87-100 Toruń |                       |    |